# ○ 広島県電子申請システムを利用した取扱い処方箋枚数届の届出方法 (<sup>令和6年2月19日作成)</sup>

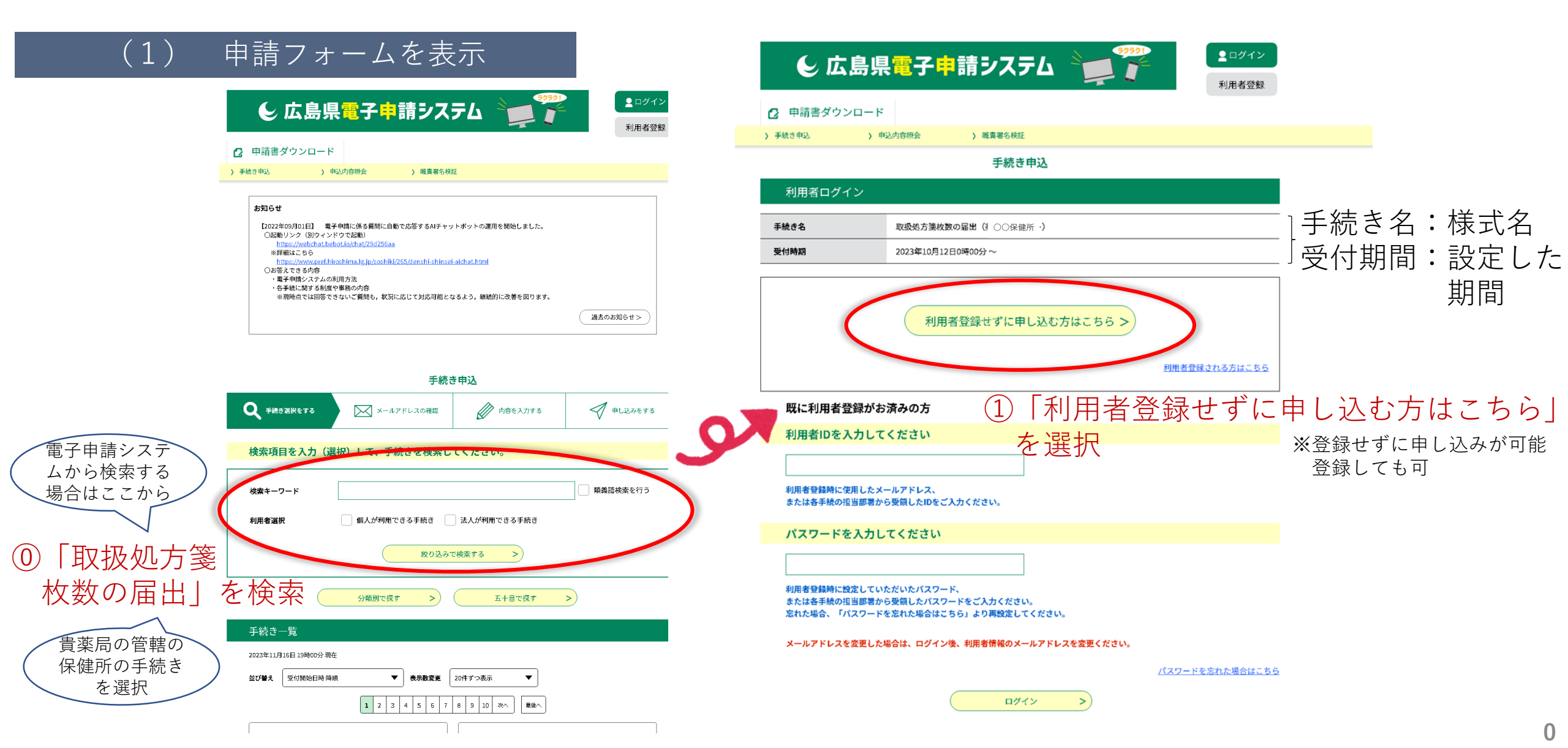

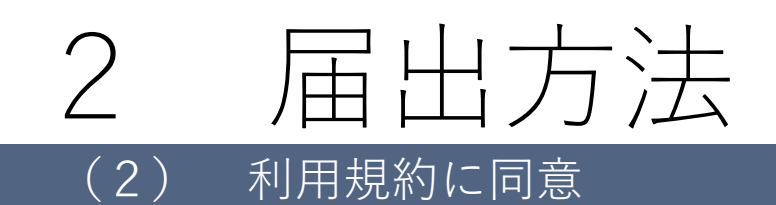

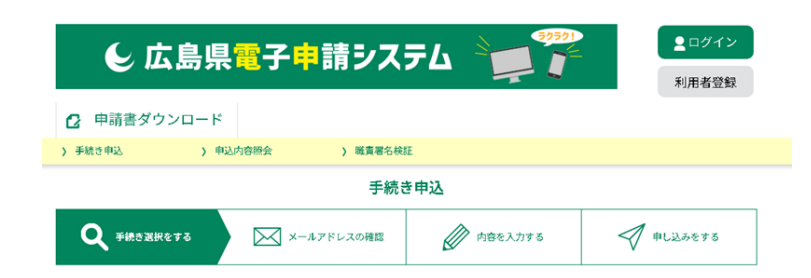

#### 手続き説明

| この手続きは連絡が取れるメールアドレスの入力が必要です。<br>下記の内容を必ずお読みください。                        |
|-------------------------------------------------------------------------|
| 取扱処方箋枚数の届出( ○○保御所 )                                                     |
| 西部保健所(対象地域:〇〇),××)に対して,前年の総取扱処方漢数をその年の1月から3月31<br>日までに届出を行う手続です。        |
| 3ヶ月以上業務を行い,開局1日平均取扱処方箋枚数が40枚を越えたとき,薬局開設者が届出を<br>行うものです。                 |
| 必要事項を入力し,届出してください。<br>また,届出の概要や受付窓口については,次のURLを参照してください。                |
| https://www.pref.hiroshima.lg.jp/site/yakujitetuduki/1177063780958.html |
| 薬局の所在地により,提出先が異なりますのでご注意下さい。                                            |
| なお,広島市,福山市,呉市は,それぞれの市の保健所にお問合せ下さい。                                      |
| 2023年10月12日0時00分~                                                       |
|                                                                         |
| ○○保健所 ××課                                                               |
| 000-111-2222                                                            |
|                                                                         |
|                                                                         |

| FAX #5  |  |  |
|---------|--|--|
| メールアドレス |  |  |
|         |  |  |

| <利用規約>                                                                                                    |
|----------------------------------------------------------------------------------------------------|
| ★★★★★ 利用者登録をされる方へ ★★★★★★★★★★★★★★★★★★★★★★★                                                                          |
| 登録されたID及び利用者情報につきましては、広島屋及び屋内全市町で共通管理されます。                                                                         |
| *******                                                                                                    |
| 広島県・市町共同利用型電子申請システム利用者規約                                                                                           |
| 1 目約<br>この規約は、利用者が広島県・市町共同利用型電子申請システム(以下「システム」という。)を利用して広島単及び県内市町(以下「開内自<br>治休」という。)に申請・届出等の手続を行うために必要な事項を定めるものです。 |
| 2 利用者規約の同意                                                                                                    |

「同意する」ボタンをクリックすることにより、この説明に同意いただけたものとみなします。

上記をご理解いただけましたら、同意して進んでください。

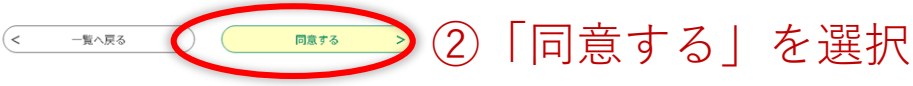

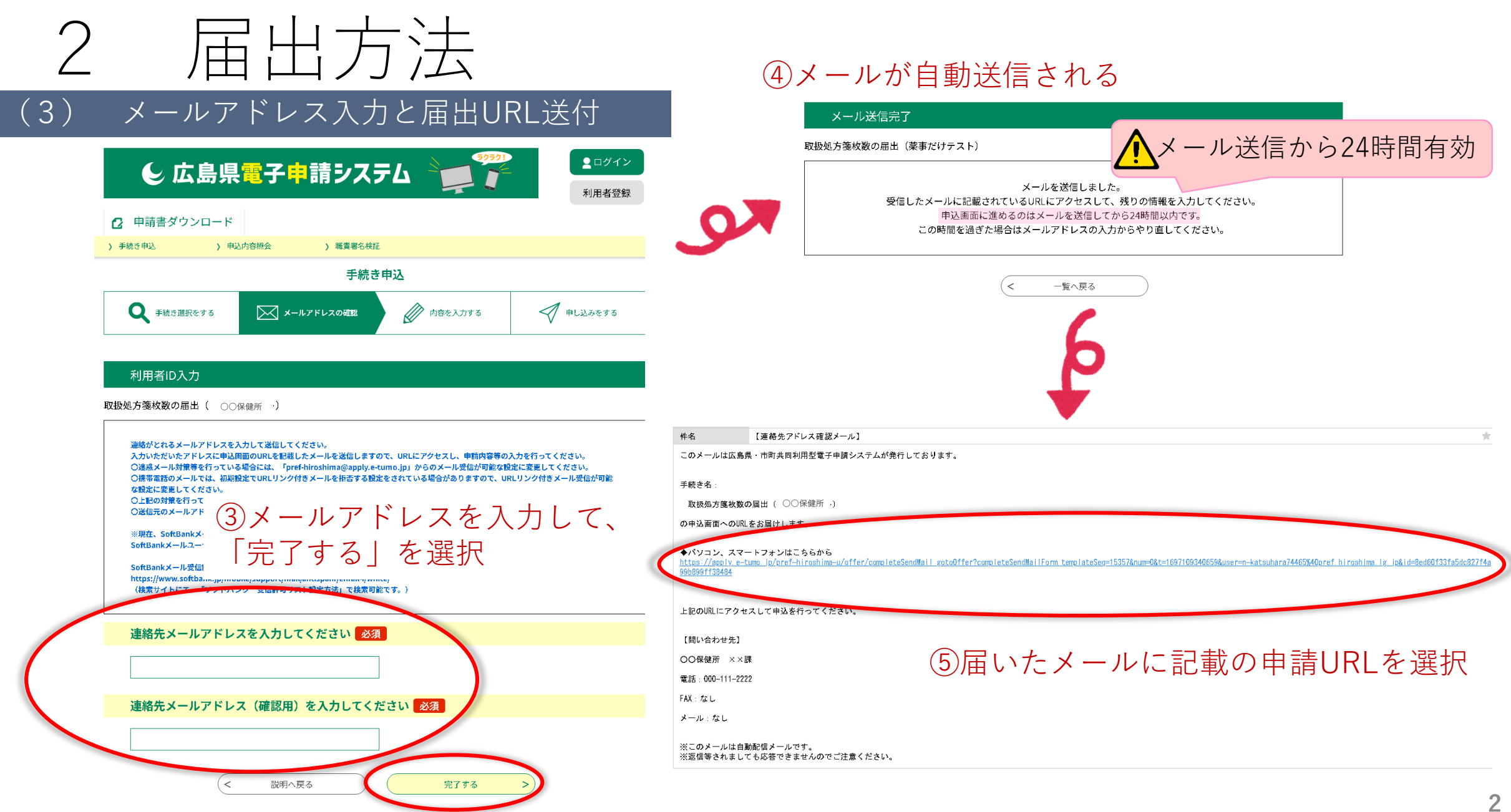

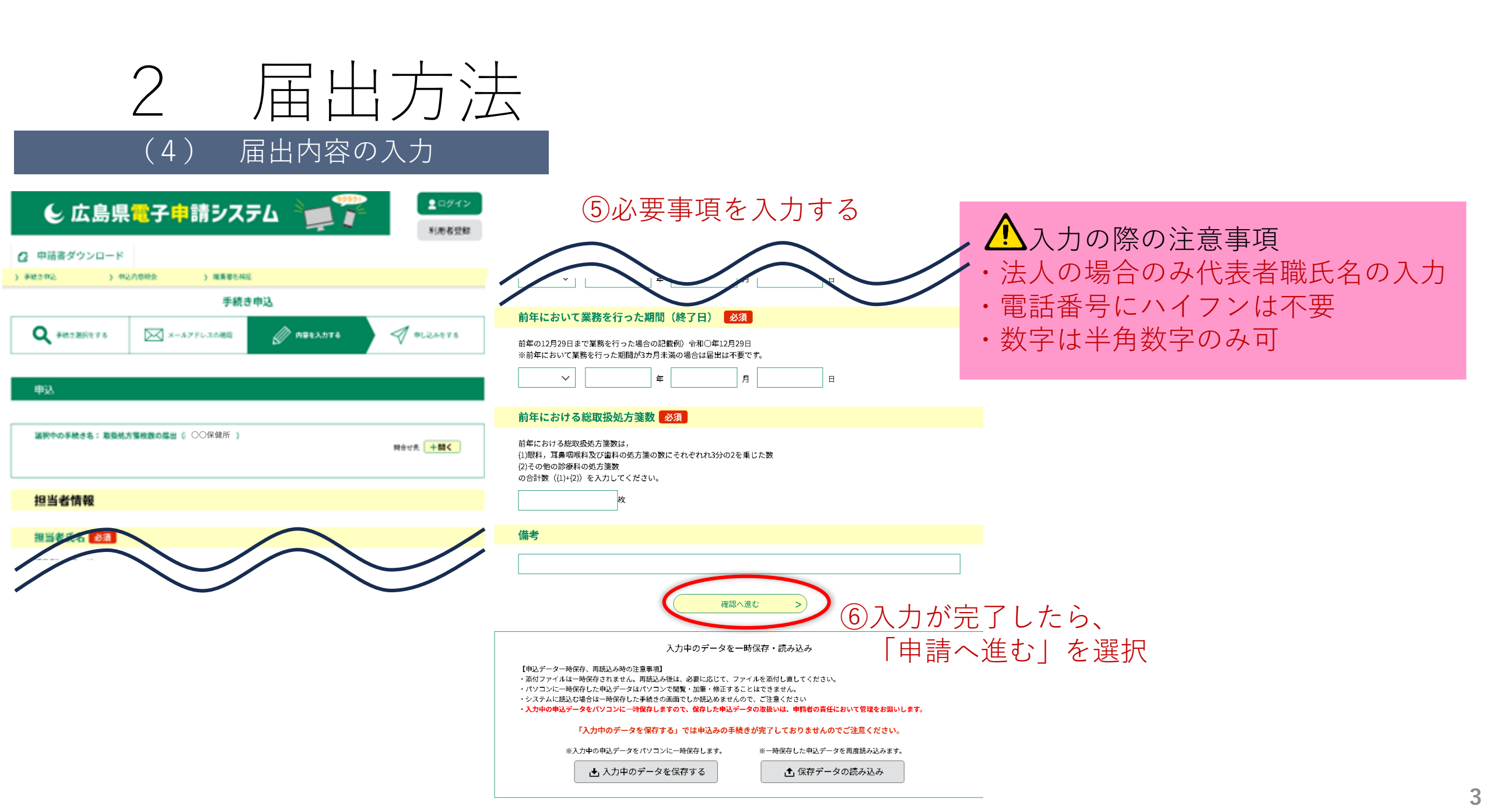

# 届出方法 2

#### 入力内容の確認 (5)

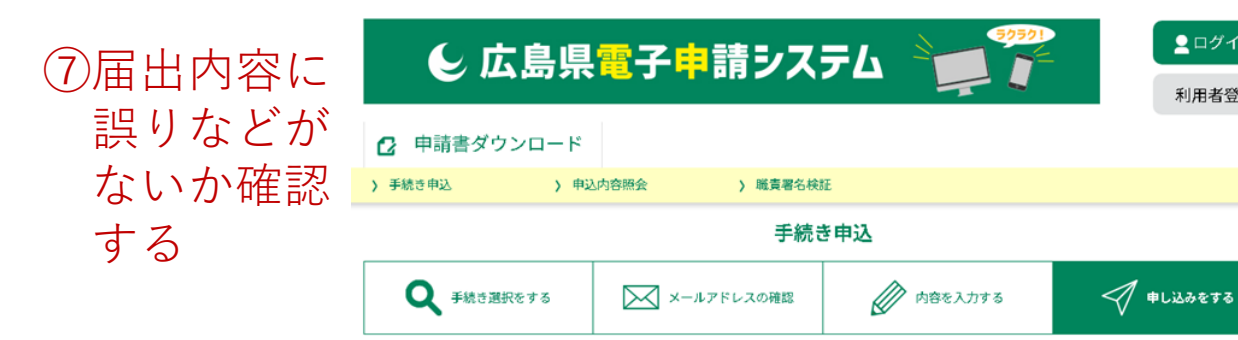

#### 申込確認

### まだ申込みは完了していません。

※下記内容でよろしければ「申込む」ボタンを、修正する場合は「入力へ戻る」ボタンを押してください。

取扱処方箋枚数の届出( 〇〇保健所 )

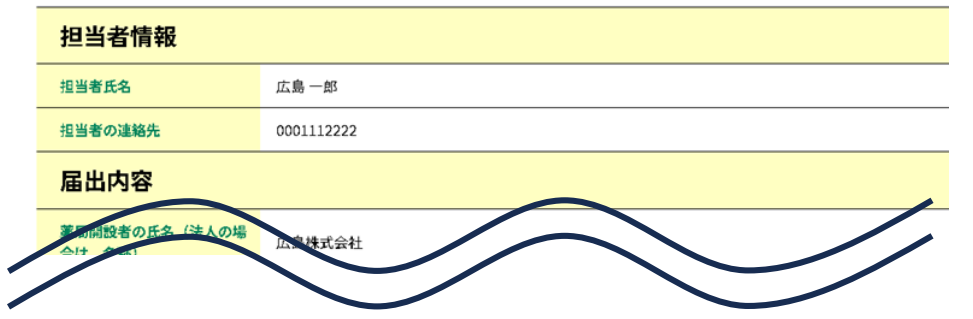

👱 ログイン

利用者登録

|                                     | 代教業簽役社長      |
|-------------------------------------|--------------|
|                                     | 広島太郎         |
| 薬局開設者の住所(法人の場<br>合は,主たる事務所の所在<br>地) | 広島市中区基町10-52 |
| 薬局の名称                               | 県庁薬局         |
| 薬局の所在地                              | 広島市中区基町10-52 |
| 薬局の許可番号                             | 葉務第12345号    |
| 薬局の許可年月日                            | 令和5年1月1日     |
| 前年において業務を行った期<br>間(開始日)             | 令和5年1月4日     |
| 前年において業務を行った期<br>間(終了日)             | 令和5年12月28日   |
| 前年における総取扱処方箋数                       | 520枚         |
| 供事                                  |              |

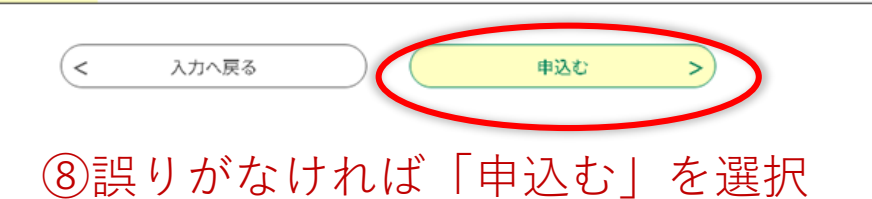

※修正を行いたい場合は「入力へ戻る」を選択し、 (4) へ戻る

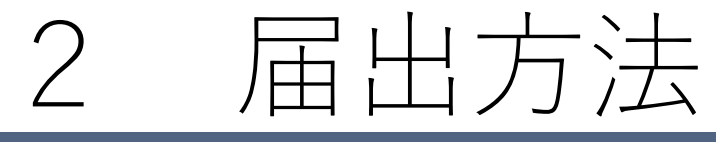

### (7) 申込み内容・受付状況の確認

## 申請者は、整理番号とパスワードを利用して、(6)で完了した申込み内容の確認や修正、 受理状況を確認できます。

②届出時にメールで送付された整理番号と パスワードを入力

| ● 広島県電子中請システム → ● 「 → → → → → → → → → → → → → → → → →                                                                                                    | 中这内容照会。<br>————————————————————————————————————                                     |
|----------------------------------------------------------------------------------------------------|-------------------------------------------------------------------------------------|
| ● 申請書ダウンロード                                                                                                    | 申込照会                                                                                |
| > 手続き申込 > 申込内容照会 > 職責署名検証                                                                                                    | 整理番号を入力してください                                                                       |
|                                                                                                    | 49181281 ○○○○<br>申込完了回回、猛然! 出仁智慧された<br>整理番号をご入力ください。                                |
| <ul> <li>https://webchat.bebot.io/chat/29d255aa</li> <li>※詳細はこちら</li> <li>https://www.pref.hiroshima.lg.jp/soshiki/265/denshi-shinsel-aichat.html</li> <li>○お答えできる内容</li> <li>・電子申請システムの利用方法</li> <li>・各手続に関する制度や事務の内容</li> <li>※現時点では回答できないご質問も,状況に応じて対応可能となるよう,継続的に改善を図ります。</li> </ul> | パスワードを入力してください<br><br>単込先了回転、満知メールに記載された<br>パスワードをご入力ください。                          |
| 過去のお知らせ>                                                                                                    | 整理番号は半角数字、バスワードは半角英数字(英字:大文字・小文字)で入力して下さい。<br>前後にスペースが入ると正しく認識されず、照会できませんのでご注意ください。 |
|                                                                                                    | ログイン後に申込を行われた方は、ログインしていただくと、 整理番号やパスワードを使用せずに照会できます。                                |